# OH NO! It's broken!

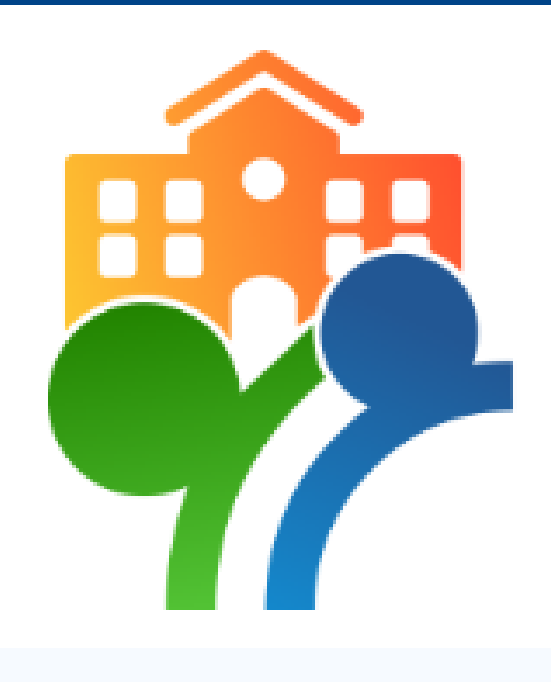

## <u>STEP 2:</u>

- FILL OUT THE GENERAL INFORMATION, DATE, RESIDENCE HALL, & ROOM NUMBER.
- PLEASE BE AS SPECIFIC AS POSSSIBLE.

HERE'S HOW YOU CAN FIX IT

## HOW TO FILL OUT A WORK ORDER FORM

### **STEP 1**:

- LOG IN TO PIRATENET AND CLICK MCR HOUSING.
- CLICK ON THE HOUSING FORMS TAB AND SELECT 'FORMS'.
- SELECT THE WORK ORDER FORM.

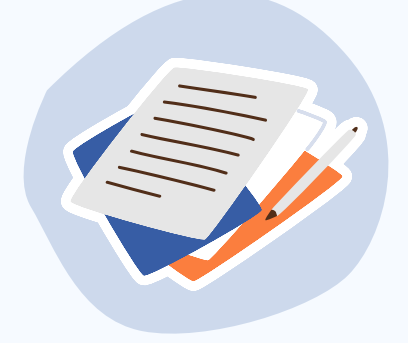

#### **STEP 3**:

- SCROLL TO THE BOTTOM AND CLICK SUBMIT.
- A MEMBER OF THE FACILITIES TEAM WILL THEN SOON STOP BY TO ADDRESS THE CONCERN

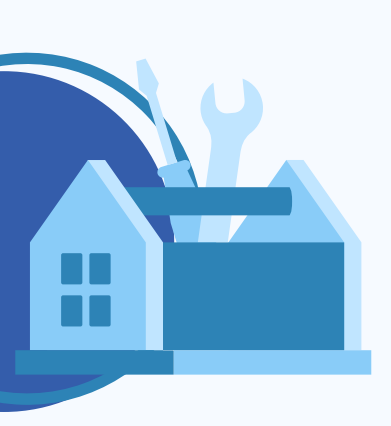

\*SOME WORKORDERS MIIGHT TAKE 48 HOURS TO BE COMPLETED\* FOR EMERGENCIES SUCH AS FLOODING, PLEASE INFORM THE FRONT DESK

OR CONTACT PUBLIC SAFETY AT 973-761-9300!